# ISTRUZIONI OPERATIVE PER LE ESPORTAZIONI DALL'ITALIA DI ANIMALI E PRODOTTI VERSO IL REGNO UNITO

## Versione 2 del 28/07/2021

I Prodotti di origine animale, i sottoprodotti di origine animale, oltre che gli animali vivi e i prodotti animali di origine italiana con destinazione Regno UNITO, devono essere accompagnati da un certificato sanitario di esportazione. I modelli di certificato sono reperibili attualmente sul sistema Traces Classic.

Gli accordi definiti dalla Brexit prevedono inoltre che gli stabilimenti produttori siano registrati, nel nuovo sistema Traces NT.

La ASL pertanto, dopo aver emesso il certificato sanitario previsto per la tipologia di prodotto tramite Traces Classic dovrà accedere a Traces NT e:

- Verificare che lo stabilimento di produzione sia presente nel sistema, che tutte le sue attività siano correttamente definite e che risulti nello stato "valido". Nel caso in cui quest'ultimo non sia registrato o che la sua registrazione non sia corretta, si dovrà provvedere a regolarizzare la situazione secondo lo schema descritto <u>nell'allegato A</u>;
- Verificare che eventuali operatori che operano nel processo di export (brokers) siano presenti nel sistema indipendentemente dal valore del loro status. Nel caso in cui invece l'operatore non risultasse essere registrato o che la sua registrazione non sia corretta, si dovrà provvedere a regolarizzare la situazione secondo lo schema descritto <u>nell'allegato A</u>.

Per quanto riguarda il dettaglio dei passi da compiere per ricercare uno stabilimento o un operatore in Traces NT e per inserire l'attività di esportatore (solo per i brokers), si deve invece fare riferimento alle istruzioni descritte <u>nell'allegato B</u>.

Si fa presente che l'esecuzione di tale procedura è necessaria in quanto, la l'assenza degli esportatori nei relativi elenchi del Traces NT, comporta il blocco delle partite in dogana da parte delle autorità britanniche.

#### **ALLEGATO A**

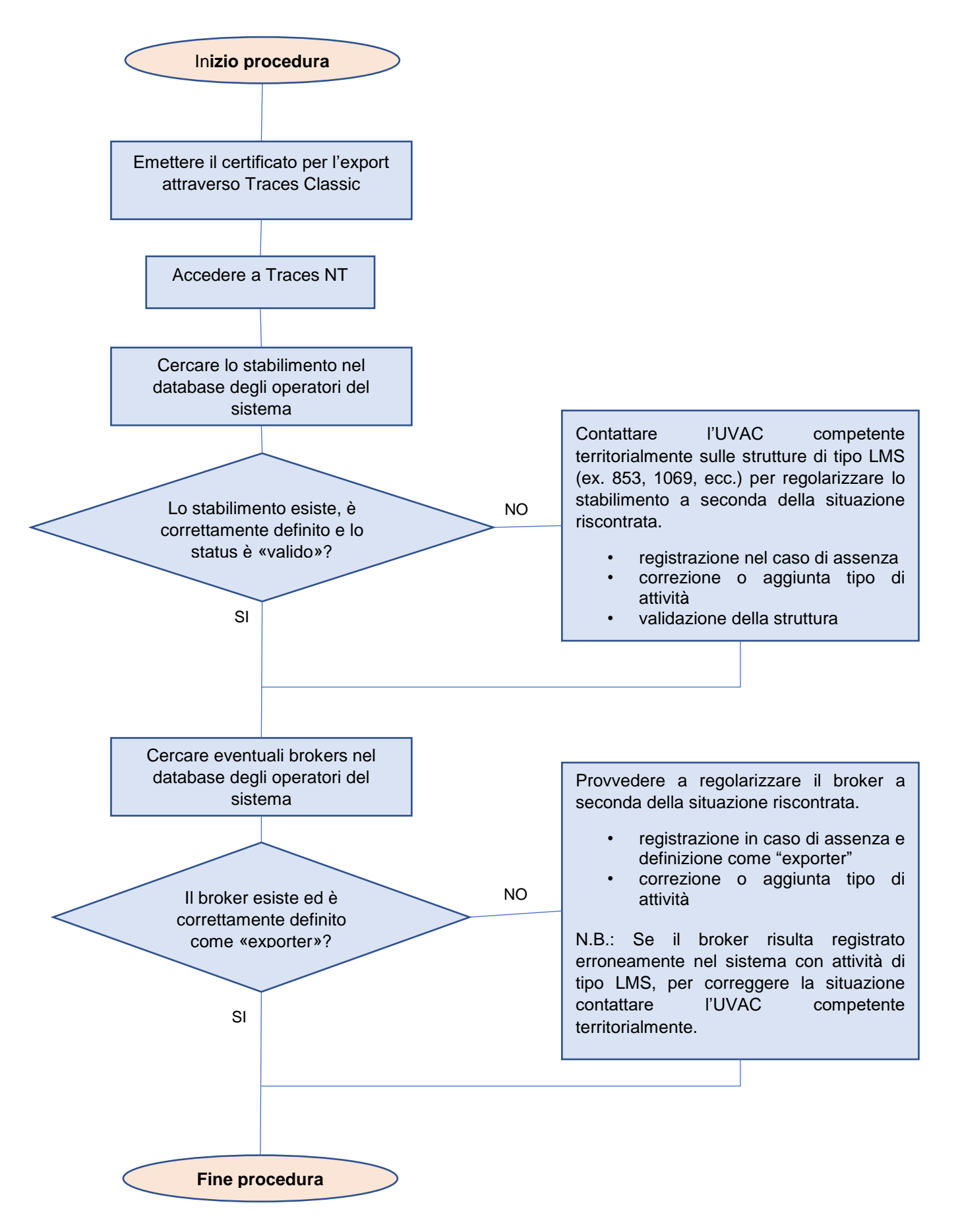

#### ALLEGATO B

### RICERCA, INSERIMENTO E DEFINIZIONE DI ESPORTATORE PER UN OPERATORE

### 1. Ricerca di un operatore (stabilimento o broker)

Per verificare se un operatore è già presente all'interno di Traces NT, una volta entrati nel sistema con le proprie credenziali, tra i comandi presenti nella barra superiore dello schermo si deve cliccare sulla voce "Attori" e successivamente selezionare "Operatori".

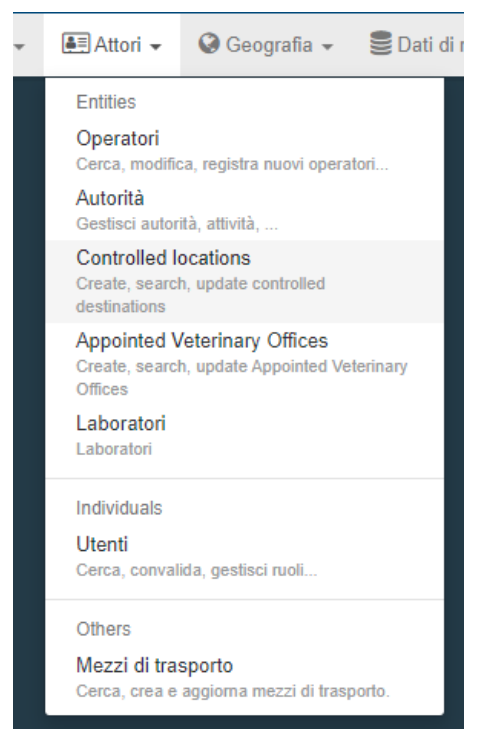

Nella schermata successiva si deve cliccare sul pulsante "Ricerca avanzata" posto sulla destra del pulsante blu "Cerca" per attivare le funzionalità di ricerca avanzata.

| Cerca operatore |                               | <b>Q</b> Operatori da convalidare | + Nuovo operatore | Avanzate 🗸 |
|-----------------|-------------------------------|-----------------------------------|-------------------|------------|
| Cerca:          | Inserire nome, identificatore | QC                                | erca Ricerca ava  | anzata 🕨   |
|                 |                               |                                   |                   |            |

Impostare il campo Paese con "Italia", inserire nel campo cerca il nome o parte di esso dell'operatore che si intende ricercare ed infine cliccare sul pulsante blu "Cerca".

| Cerca operatore            |                   |               |                               |   |                 | Q Operatori da convalidar   | e 🕂 Nuovo d | operatore    | Avanzate 🗸 |
|----------------------------|-------------------|---------------|-------------------------------|---|-----------------|-----------------------------|-------------|--------------|------------|
| Cerca:                     | Inserire nome, ic | lentificatore |                               |   |                 | C                           | Cerca       | Ricerca avar | nzata 🔺    |
| Paese:                     | Italia (IT        | )             | <ul><li>♥</li><li>♥</li></ul> |   |                 |                             |             |              |            |
| Filtro attività operatore  |                   |               |                               |   |                 |                             |             |              |            |
| Chapter:                   | ~                 | Sezione:      |                               | ~ | Tipo<br>attivit | di<br>à:                    |             | ~            |            |
| Status attività operatore: | Seleziona status  | s attività 👻  |                               |   | Include         | re operatori senza attività |             |              |            |
|                            |                   |               |                               |   |                 |                             |             |              |            |

Dopo aver lanciato il comando i risultati vengono visualizzati sotto il box contenente i campi relativi ai parametri di ricerca.

| Cerca opera              | tore         |                              |                                                                                                    | Q Operatori da convalidare         | Nuovo operatore Avanzate 🗸 |
|--------------------------|--------------|------------------------------|----------------------------------------------------------------------------------------------------|------------------------------------|----------------------------|
|                          | Cerca:       | nserire nome, identificatore |                                                                                                    | Q Cerca                            | Ricerca avanzata 🔺         |
|                          | Paese:       | Italia (IT)                  | <ul><li>♥</li></ul>                                                                                                |                                    |                            |
| Filtro attività operator | re           |                              |                                                                                                    |                                    |                            |
| Chapter:                 | Veterinario  | ✓ Sezione:                   | ~                                                                                                    | Tipo di Exporter attività:         | ~                          |
| Status attivit           | à operatore: | Seleziona status attività 🕶  |                                                                                                    | Includere operatori senza attività |                            |
|                          |              |                              |                                                                                                    |                                    |                            |
| <b>↓</b> 7 Nome          | Pae          | ese Identificatori           | Attività                                                                                                    | Indirizzo completo                 |                            |
| Operatore 1              |              | talia IVA 024<br>IVA 024     | Importatore di prodotti biologici (ORGANIC   IMPORTER) Valido   Establishment (IMP) Valido   Exporter (IMP) Valido | 42122 Reggio nell'Emilia           |                            |
| Operatore 2              |              | talia IVA 0161               | Operatore del settore biologico (ORGANIC<br>OPERATOR) Valido Exporter (IMP) Valido                                 | 33092 Meduno                       | /                          |
| Operatore 3-             | II II        | talia                        | > Establishment (IMP) Valido   > Importer (IMP) Valido   > Exporter (IMP) Nuovo                                    | 31046 Oderzo                       | 1                          |

Nell'elenco che compare vengono visualizzati per ogni operatore il "Nome", il "Paese", gli "Identificatori", alcune delle "Attività" definite con il relativo status ed infine l'"Indirizzo completo".

Nell'esempio riportato sopra si vede che all'operatore "Operatore 3" sono state associate tre tipologie diverse di attività che rispettivamente sono "Stabilimento", "Importatore" ed "Esportatore". Accanto ad ogni attività è riportato lo status che può assumere il valore "nuovo" o "valido". Nell'esempio mostrato per l'operatore "Operatore 3" l'unica attività che ancora non è stata validata è quella di "Esportatore".

**ATTENZIONE:** Le attività visualizzate nell'elenco possono rappresentare solo una parte delle attività dell'operatore. Per verificare nel dettaglio tutte le attività dell'operatore è necessario accedere alla sua scheda di dettaglio.

Cliccando sul nome di un operatore è possibile accedere alla scheda di dettaglio dello stesso che contiene tutte le informazioni riguardanti il nome, l'indirizzo, gli identificativi, i tipi di attività, ecc.

## 2. Inserimento dell'attività di esportatore (broker)

Quando si accede alla scheda di dettaglio di un operatore, dopo le sezioni "Operator Details", "Adresses" e "Operator Identifiers" vengono riportate tutte le attività per cui l'operatore è stato registrato nel sistema.

| Operator Details    |                              |                          | Addresses                       |                               |                              | + Add address |
|---------------------|------------------------------|--------------------------|---------------------------------|-------------------------------|------------------------------|---------------|
| Nome                | Operatore X                  | *                        | 0                               |                               |                              |               |
| Procedura<br>CHAN   | Ø No                         |                          | Regione                         | Varese IT-VA / Lombardia IT-2 | 5                            |               |
| Paese               | Italia (IT)                  | <ul><li>✓ ❷</li></ul>    | Città                           | Q 21013 Gallarate             |                              | *             |
| Telefono 🗸          | <u>.</u>                     | ☆ + *                    | Indirizzo                       | Via Roma 1                    |                              | *             |
| E-mail 🗸            | ⊠ <sup>®</sup>               | <b>क्र</b>               |                                 |                               |                              |               |
| _                   |                              | _                        | Coordinate                      | 45,6649                       | ° / 8,7914                   | 0             |
| Operator Identifie  | rs                           | + Add Identifier         |                                 |                               |                              |               |
| Тіро                | Valore                       |                          | > Utenti                        |                               |                              |               |
| IVA 🗸               | 123456789                    |                          |                                 |                               |                              |               |
| Numero nazionale so | 123456789                    |                          |                                 |                               |                              |               |
| Sottoprodotti di    | origine animale ABP-STORP E  | Establishments or plants | for the storage of derived proc | lucts                         |                              |               |
|                     |                              |                          |                                 | Osservazioni                  |                              |               |
| >Impianto di s      | toccaggio SOA Valido         |                          |                                 |                               | N/A                          |               |
|                     |                              |                          |                                 | Add remark                    | Inserire un'osservazione qui | ٩             |
|                     |                              |                          |                                 |                               |                              |               |
| Veterinario A       | QUAHOLD Aquaculture Holdings |                          |                                 |                               |                              |               |
| Identificator       |                              |                          | - 💉 🖍 + Ag                      | giungi attività Osservazioni  |                              |               |
| >Aquaculture        | holding Valido               |                          | <b>a</b>                        |                               | N/A                          |               |
|                     |                              |                          |                                 | Add remark                    | Inserire un'osservazione qui | Q             |
|                     |                              |                          |                                 |                               |                              |               |
| Veterinario 1       | Importer                     |                          |                                 |                               |                              | Î             |
| Identificator 123   | 4                            |                          | - 💉 🖉 🕇 Ag                      | giungi attività Osservazioni  |                              |               |
| >Animal import      | rter Valido                  |                          | <b>a</b>                        |                               | N/A                          |               |

Nel caso in cui tra le attività riportate non è presente l'attività di "Esportatore" si dovrà aggiungerla. Tale voce per gli utenti con profilo ASL è presente solo all'interno delle sezioni "Importer (IMP)" o "Feed and Food of Non-Animal Origin (NON\_ANIMAL\_ORIGIN\_FOOD\_AND\_FEED)". Pertanto, nel caso in cui non fosse stata già definita un'attività per tali sezioni, ai fini dell'inserimento di "esportatore" è necessario creare la sezione corretta a seconda dei casi. Per fare ciò si deve cliccare sul pulsante verde "Add activity section" posto sulla destra del nome dell'operatore.

| OPERATORE X | 0 | - | 💼 Cancella | + Add activity section | 🖨 Salva |
|-------------|---|---|------------|------------------------|---------|

Subito dopo aver cliccato su tale pulsante comparirà in basso una nuova scheda relativa ad una nuova sezione.

| Seleziona sezione | ~                                |                  |
|-------------------|----------------------------------|------------------|
|                   | Nessuna attività dell'operatore. | Osservazioni N/A |
|                   |                                  |                  |

La sezione dovrà essere impostata selezionando il corretto valore tra quelli che vengono visualizzati quando si clicca sul campo "Seleziona sezione".

Dopo tale passo, per inserire l'attività di "Esportatore" si deve cliccare sul pulsante verde "Aggiungi attività".

| Feed and Food of Non-Animal Origin NON_ANIMAL_ORIGIN_FOOD_AND_FEED Feed and Food of Non-Animal Origin | Non-Animal Origin   |              |
|----------------------------------------------------------------------------------------------------|---------------------|--------------|
| Nessuna attività dell'operatore.                                                                      | + Aggiungi attività | Osservazioni |
|                                                                                                    |                     | N/A          |
|                                                                                                    |                     |              |

Per inserire l'attività di "esportatore" si dovrà quindi selezionare la voce "exporter" tra quelle che vengono visualizzate quando si clicca sul campo "Seleziona attività".

| Feed and Food of Non-Animal Origin | ION_ANIMAL_ORIGIN_FOOD_AND_FEED | Feed and Food of Non-Animal            | l Origin                                  |
|------------------------------------|---------------------------------|----------------------------------------|-------------------------------------------|
| Identificato                       |                                 | 🗕 💉 🖍 🕂 Aggiungi a                     | attività Osservazioni                     |
| Seleziona attività                 | ~                               | â II                                   | N/A                                       |
|                                    |                                 |                                        | Add remark Inserire un'osservazione qui Q |
|                                    |                                 |                                        |                                           |
| Feed and Food of Non               | Animal Origin                   | EED Feed and Food of Non-Animal Origin |                                           |
|                                    |                                 |                                        |                                           |
| Identificato                       |                                 | - X Aggiungi attività                  | N/A                                       |
| Exporter                           | ~                               |                                        | Add remark Inserire un'osservazione qui Q |
| ◆ Dettagii attivita                | alido da                        | +02:00 CEST                            |                                           |
| Voli                               |                                 | = +02:00 CEST                          |                                           |
| Valia                              |                                 |                                        |                                           |
| Data di pubbl                      | /_/                             | +02:00 CEST                            |                                           |
| Data appl                          | cazione/_/                      | +02:00 CEST                            |                                           |
| ★ Address                          |                                 |                                        |                                           |
|                                    | Address Via Arconti 11          | Q.                                     |                                           |
|                                    | u Z1013 Gallarate               |                                        |                                           |
| ✓ Assigned respon                  | sible authorities               |                                        |                                           |
|                                    |                                 | Q Search responsible authorities       |                                           |
| Nome                               | Indirizzo Ruolo                 | Codice                                 |                                           |

Una volta inserita l'attività di "esportatore", per salvare tutte le modifiche basterà cliccare sul pulsante blu "Salva" posto in alto a destra del nome dell'operatore.

#### OPERATORE X

O → Cancella + Add activity section A Salva

**ATTENZIONE:** Quando si aggiunge un'attività operando con le credenziali di autorità territoriale competente lo status che il sistema assegna automaticamente all'attività è quello di "valido".

Nel caso invece in cui la sezione che prevede la voce di attività "exporter" è già stata creata con però al suo interno voci di attività diverse, per poter aggiungere anche l'attività "exporter" basterà cliccare sul pulsante verde "Aggiungi attività" all'interno della sezione, definire la nuova voce e poi cliccare su "Salva" per memorizzare le modifiche effettuate.

**ATTENZIONE:** Se l'operatore registrato per il quale è necessario inserire l'attività di esportatore presenta già delle attività di tipo LMS (es. 853, 1069, ecc.) un utente ASL non ha la facoltà di modificare la scheda di quest'ultimo. Gli unici utenti di sistema che possono provvedere in tal senso sono solo quelli in possesso del ruolo LMS-NCP che, nella configurazione attuale del sistema, sono presenti solo presso gli UVAC competenti territorialmente.

### 3. Inserimento di un operatore non presente nel sistema (broker)

Se, dopo aver effettuato una ricerca di un operatore nel sistema secondo le modalità descritte al punto 1, il sistema non dovesse trovare alcun operatore che corrisponde ai criteri impostati, allora si dovrà procedere a creare un nuovo operatore e registrarlo nel sistema.

Per effettuare tale operazione, dopo aver cliccato sulla voce di menu Attori->Operatori, nella schermata che compare si deve cliccare sul pulsante verde "Nuovo operatore".

| Cerca operatore |                               | Q | Operatori da convalidare | + Nuovo operatore | Avanzate 🗸 |
|-----------------|-------------------------------|---|--------------------------|-------------------|------------|
| Cerca:          | Inserire nome, identificatore |   | Q Ce                     | Ricerca avar      | nzata ►    |
|                 |                               |   |                          |                   |            |

Sullo schermo comparirà quindi la scheda vuota relativa agli Operatori. La prima cosa che dovrà essere fatta è quella di compilare tutti i campi obbligatori (evidenziati da un asterisco di colore rosso) presenti nella parte sinistra e poi inserire l'indirizzo dell'operatore (parte destra).

| < | Crea nuovo           | operatore                |          |            | + Add activity se                     | ction 🕒 Crea  |
|---|----------------------|--------------------------|----------|------------|---------------------------------------|---------------|
|   | Operator Details     |                          |          | Addresses  |                                       | + Add address |
|   | Nome                 | Enter a name             | *        | 0          |                                       |               |
|   | Paese                | No country selection 🗸 🥹 | *        | Regione    |                                       |               |
|   | Telefono 🗸           |                          | *        | Città      | Q Inserire nome città, codice postale | *             |
|   | Operator Identifiers | s Add Ide                | entifier | Indirizzo  |                                       | *             |
|   |                      | No identifiers           |          | Coordinate | Latitudine • / Longitudine            | 0             |
|   |                      |                          |          |            |                                       |               |

Solo quando tali campi saranno stati valorizzati si attiverà il pulsante verde "Add activity section" in alto a destra e si potrà quindi procedere ad inserire tutte le attività dell'operatore.

La procedura per inserire l'attività di "Esportatore" è la stessa descritta al punto 3.

Dopo aver inserito tutte le attività dell'operatore, per procedere alla registrazione dello stesso nel sistema si dovrà cliccare sul pulsante blu "Crea" posto in alto a destra.

| Attività operatore.   |                    | - *     | 🛃 🕂 Aggiungi attività |
|-----------------------|--------------------|---------|-----------------------|
| * Nuovo               |                    |         |                       |
| ✓ Dettagli attività   |                    |         |                       |
| Sezione               | Seleziona sezione  |         | *                     |
| Attività              | Seleziona attività |         | *                     |
| Identificatore        |                    |         |                       |
| Valido da             |                    |         | +01:00 CET            |
| Valido fino a         |                    | 1       | +01:00 CET            |
| Data di pubblicazione |                    | <b></b> | +01:00 CET            |
| Data applicazione     |                    |         | +01:00 CET            |
|                       |                    |         |                       |